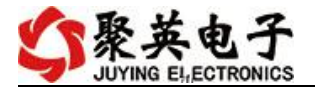

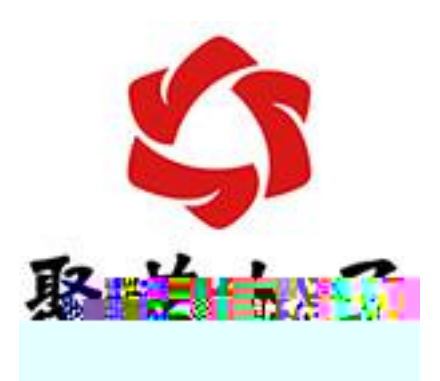

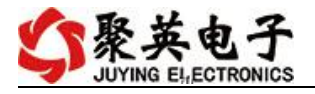

.

4006688400

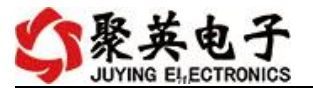

- •
- \_

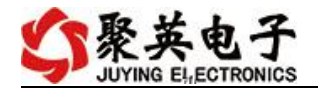

1

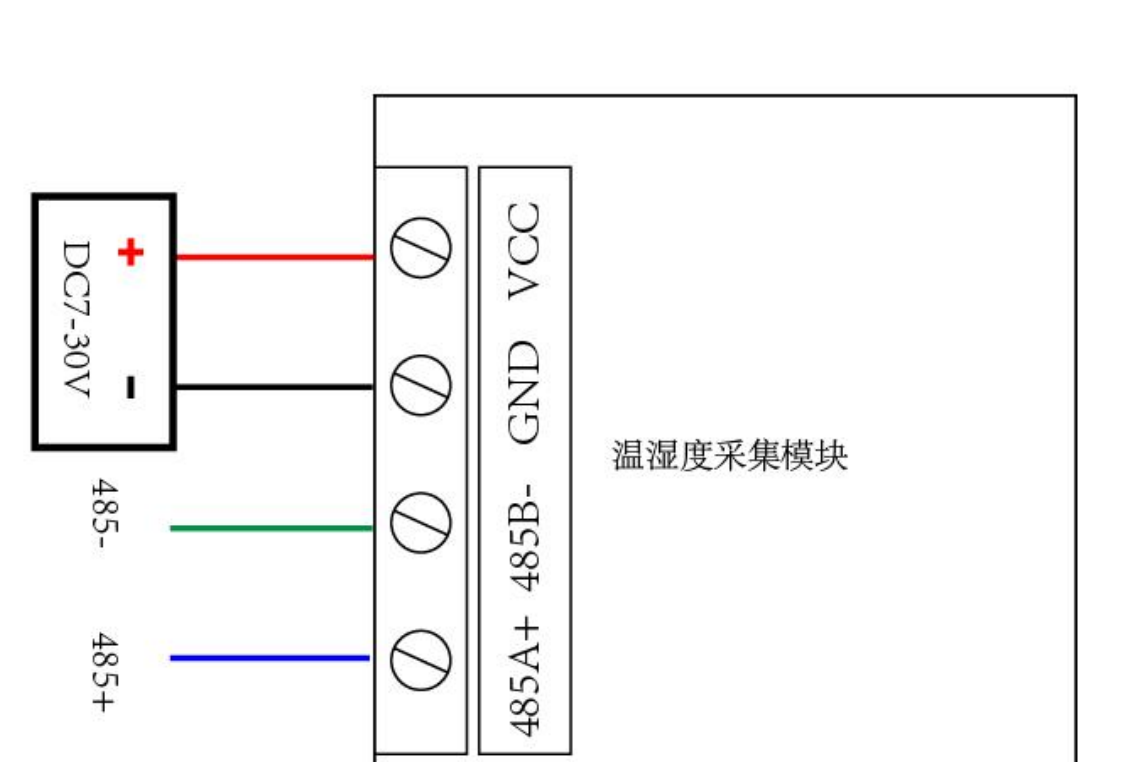

2 R 485

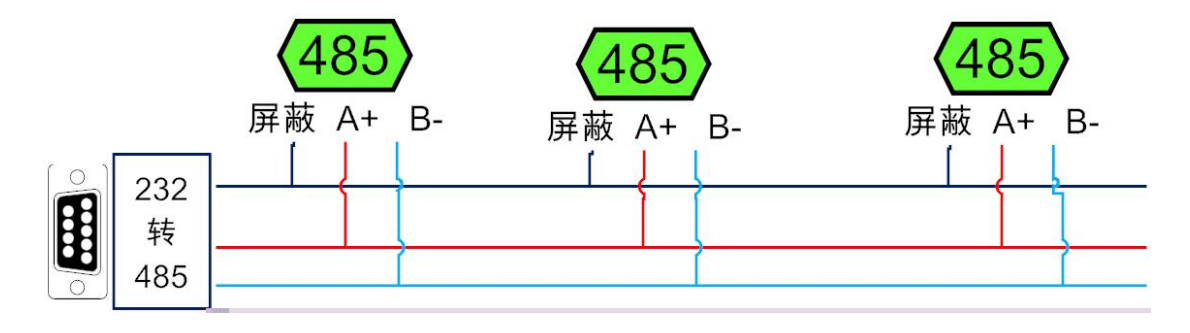

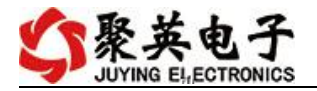

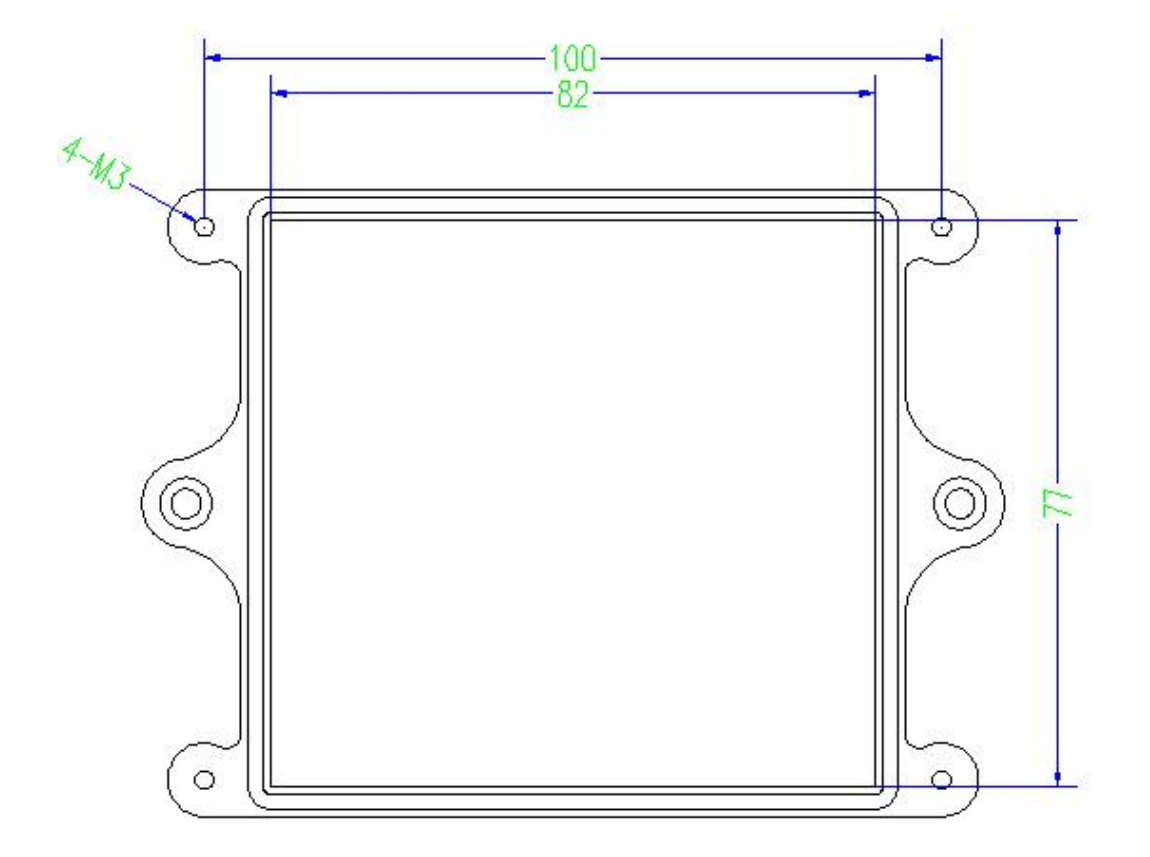

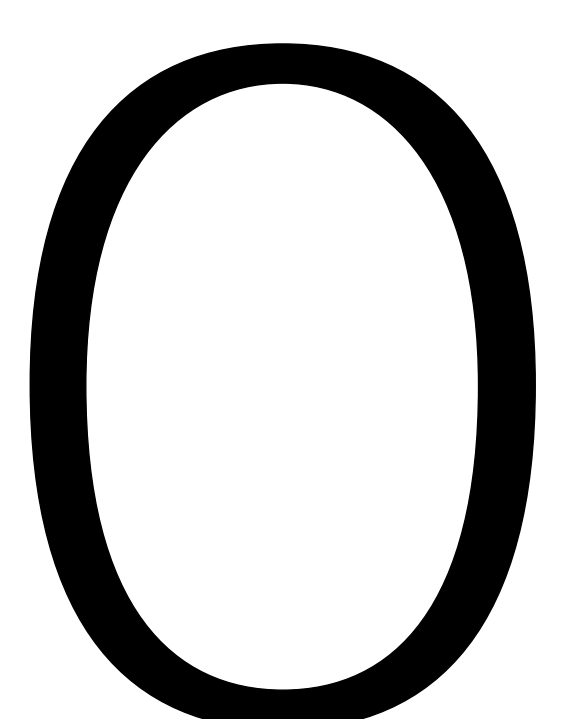

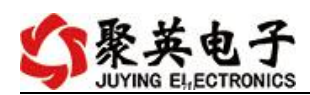

CO2-RS

2

•

| Φ  | DAM调试的     | 对件              |        |                |         |          |         |      |            | -      | X                                                                                             |
|----|------------|-----------------|--------|----------------|---------|----------|---------|------|------------|--------|-----------------------------------------------------------------------------------------------|
|    | 串口设定一      |                 |        |                |         |          |         |      |            |        |                                                                                               |
|    | 串 口 Com    | 5 💌             | 波特     | <b>率</b> [9600 | <u></u> | nao 🙀    | 打开全     | 部继电器 | C DAMO888  | ]:【继电器 | 8】【光耦 8】【模拟量 8】                                                                               |
| 设  | 备型号 DAM    | 0888            | ▼ 设备地  | th 254         | 读取      | 地址       | 关闭全     | 部继电器 | 读继电器       | ₿读光幕   | 禹 读模拟量 🔽 调试信息                                                                                 |
| 继  | 电器         |                 |        |                |         |          |         |      | • ~        |        | [漆  赤川舟   头/古   益/之                                                                           |
|    | JD1        |                 |        | JD2            |         | JD3      |         |      | JD4        | 0      | Implify    1    AI1    0.000000      2    AI2    0.000000    3      3    AI3    0.000000    3 |
| 8  | 5          |                 |        | JD6            | 0       | זענ      |         |      | JD8        |        | 4 AL4 0.000000<br>5 AI5 0.000000<br>6 AI6 0.000000<br>7 AL AT7 0.000000                       |
| _  | JD9        |                 |        | JD10           | 0       | JD11     | 8       | ) _  | JD12       |        | AT8 0.000000                                                                                  |
|    | JD13       | ľ               |        | JD14           |         | JD15     |         |      | JD16       |        |                                                                                               |
| 一光 | - 光耦       |                 |        |                |         |          |         |      |            |        |                                                                                               |
|    | ~          | ~               | -      | -              | -       | ~        | -       | -    | -          | ~      |                                                                                               |
|    |            |                 |        |                |         |          |         |      |            |        | 清空                                                                                            |
|    | 1#         | 2#              | 3#     | 4#             | 5#      | 6#       | 7#      | 8#   | 9#         | 10#    | 列                                                                                             |
|    | 0          | 0               | 0      | 0              | 0       |          | 0       | 0    | 0          | 0      | 【340600-14日語 0-8】<br>【光視 0-8】<br>【複拟量 0-8】<br>【1000,1001,1002,1003,1004,1000]                 |
|    | 11#        | 12#             | 13#    | 14#            | 15#     | 16#      | 17#     | 18#  | 19#        | 20#    | 读取PI                                                                                          |
|    | 古特玄语罢      |                 |        |                |         |          |         |      |            |        | ) 医取り1<br>读取DI<br>读取DT                                                                        |
|    | 波特率        | 默认              | •      | 读取             | 设置      | 工作模式     | 正常模式    | t 📲  | 读取         | 设置     | 操作DO 打开第1个继电器<br>发送:FE 05 00 00 FF 00 98 35                                                   |
|    | 偏移地址       | 0               | _      | 读取             | 设置      | 开关时间(*0. | 1s) 10  |      | 读取         |        | 接收:FE 05 00 00 FF 00 98 35<br>操作DO 打开第2个维电器                                                   |
|    |            |                 |        |                |         |          |         | _    |            |        | 接收:FE 05 00 01 FF 00 C9 F5<br>接收:FE 05 00 01 FF 00 C9 F5<br>操作D0 打开第3个维由器                     |
|    | 闪开闪闭操      | 作继电器            | 手动模式 _ | ·  10          | *0.1s   |          |         |      |            |        | 送法 FE 05 00 02 FF 00 39 F5 ■<br>接版:FE 05 00 02 FF 00 39 F5                                    |
|    | A01输出      | 0               |        | A02输出          | 0       | A03输出    |         |      | A04输出      | 0      | 課任UD 打开第4个继电器<br>友法:FE 05 00 03 取 8 35<br>佐坡:RE 05 00 03 取 8 35                               |
|    | A05输       | 923, U<br>44, D |        | A06输出          |         | A07§     | 前出 0    |      | AU8輸出      | 4 0    | 读INAI<br>发送:FE 04 00 00 00 08 E5 C3                                                           |
|    | 700 D-HIIJ |                 |        | -Noro-Hijtt    |         | Adii.    | Marri S |      | AUTO TO AN |        | 接收:FE 04 10 00 00 00 00 00 00 00 00 00 00<br>00 00 00                                         |
|    | 全制成切       |                 |        |                |         |          |         | 北京劇  | 《史聪郛电子》    | 有限公司   | 14:56:14                                                                                      |

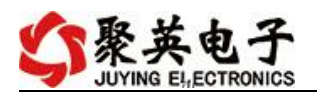

🛟 DAM调试软件 × · scones 串口设定 波特率 9600 关闭串口 ● 打开全部继电器 【DAM0888】:【继电器 8】【光耦 8】【模拟里 8】 \* 设备型号 DAM0888 → 设备地址 0 读取地址 关闭全部继电器 \_\_\_\_\_读继电器 \_\_\_\_读光耦 \_\_\_\_读模拟里 ↓ ☞ 调试信息 ▶ 读取到的设备抽批为0 继电器 单位 
 教祖

 0.000000

 0.000000

 0.000000

 0.000000

 0.000000

 0.000000

 0.000000

 0.000000

 0.000000

 0.000000

 0.000000

 0.000000

 0.000000

 0.000000

 0.000000
AI1 AI2 AI3 AI4 AI5 AI6 AI7 AI8 1 2 3 4 5 6 7 8 v v JD1 JD2 ЛЗ JD4 0 0 0 0 JD5 JD6 JD7 JD8 0 0 0 0 JD9 JD12 ÷ 0 JD16 光耦 0 0 0 0 1 0 0 0 9 清空 7# 8# 10# 2# 4# 5# 6# 9# 1# 3# 读取AI 发送:FE 04 00 00 00 08 E5 C # # 1 4 00 

1

ш

"

## CO2-RS

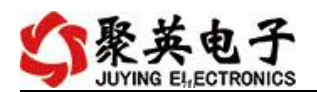

CO2-RS

| AM调试软件<br>口设定  | CONTRACT OF A 1 | Dense of a     |         | 0                       | 13747.8            |
|----------------|-----------------|----------------|---------|-------------------------|--------------------|
|                | - 法特案 9600      |                | 打工令部继由婴 | Граноссој, Генер 19, ој | 「火柵。」「横柳岳。」        |
| ·              | ▼ 设备地址 0        |                |         | 【DAMU0000】.【细电器 0】      | ▶ 「花柄 ○】 ▶ 【侯朳里 ○】 |
| T )   11100000 | N H JOJI 10     | 1: 944339331 : |         |                         |                    |
|                | 2 march 1       | -              |         |                         |                    |
|                |                 |                | 0       | <u> </u>                |                    |
|                |                 |                |         |                         |                    |
|                |                 |                |         |                         |                    |
|                |                 |                |         |                         |                    |
|                |                 |                |         |                         |                    |
|                |                 |                |         |                         |                    |
|                |                 |                |         |                         |                    |
|                |                 |                |         |                         |                    |
|                |                 |                |         |                         |                    |
|                |                 |                |         |                         | - 20               |
|                |                 |                |         |                         |                    |
|                |                 |                |         |                         |                    |
|                |                 |                |         |                         |                    |
|                |                 |                |         |                         |                    |
|                |                 |                |         |                         |                    |
|                |                 |                |         |                         | ;S:                |
|                |                 |                |         |                         |                    |
|                |                 |                |         |                         |                    |
|                |                 |                |         |                         |                    |
|                |                 |                |         |                         |                    |

и п и п

|        | *0.1s | 模式 ▼ 10 | F继电器 手动 | 闪开闪闭操作 |
|--------|-------|---------|---------|--------|
| A03输出  | 0     | A02输出   | 0       | A01输出  |
| A07输出  | 0     |         | 0       | A05输出  |
| A011输出 | 0     |         | 0       | A09输出  |

и п и п

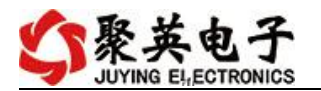

| 波特率             | 默认,    |                          | 设罟<br><mark>■ ■</mark> |  |
|-----------------|--------|--------------------------|------------------------|--|
| <b>二川</b><br>开注 | 偏移地址   | 0                        | ite<br>UUUU            |  |
|                 | 闪开闪闭操作 | F继电器 手动 <mark>模</mark> 式 | t <b>₽</b> 10          |  |
| .15             | A01输出  |                          | A02输出                  |  |
|                 | A05输出  |                          | A06輸出                  |  |
|                 | A09输出  |                          |                        |  |

## 1

## 2 M

3

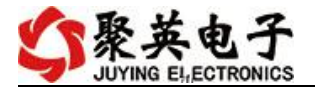

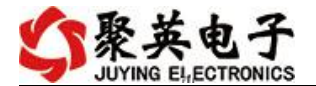

JYDAM

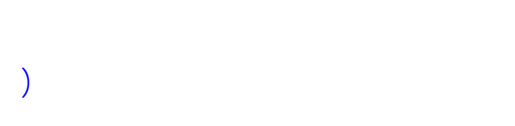

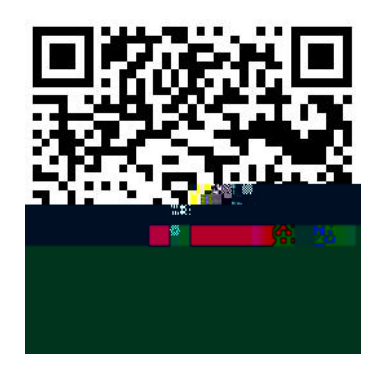

JYDAM

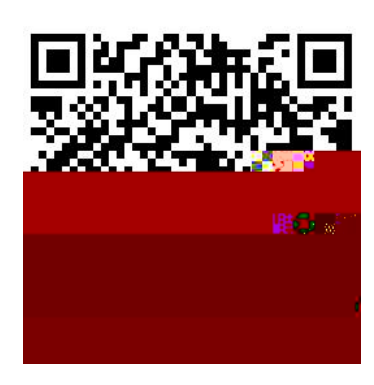

(

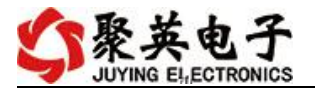

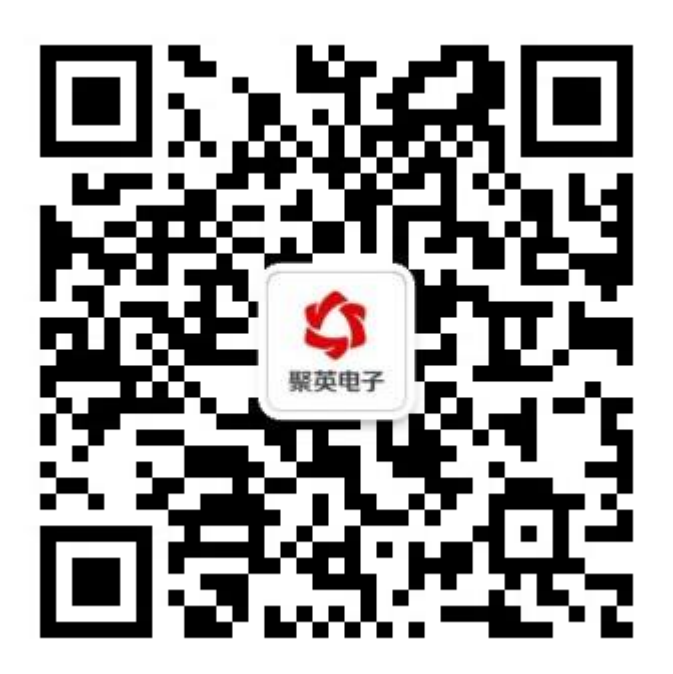